# www.narbonne.fr ESPACE ASSOCIATIONS : MODE D'EMPLOI

# ANNE ET MARC RECHERCHENT UN CLUB DE KITESURF

# narbonne.fr

# **TOUT & PARTOUT**

Plus pratique, plus clair, plus accessible, le site internet de la Ville est votre portail pour retrouver toute l'actualité du territoire et effectuer vos démarches en ligne.

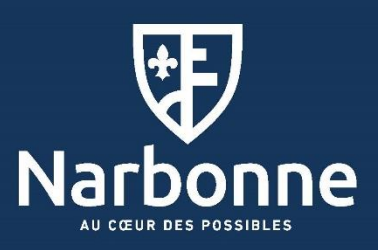

## Un espace dédié pour les associations

La Ville met à la disposition des associations un espace dédié, qui a vocation à devenir un outil essentiel pour dynamiser la vie locale. Les responsables associatifs sont ainsi invités à y créer gratuitement une page personnalisable, en y inscrivant l'objet et les coordonnées de leur association. Cet espace est un annuaire visant à permettre aux Narbonnais de trouver facilement l'activité qui leur convient. Les associations peuvent également y annoncer les événements publics qui les concernent, afin que ces informations remontent directement dans la partie « Agenda en ligne » du site.

## Rendez-vous sur le site internet de la Ville <u>www.narbonne.fr</u>

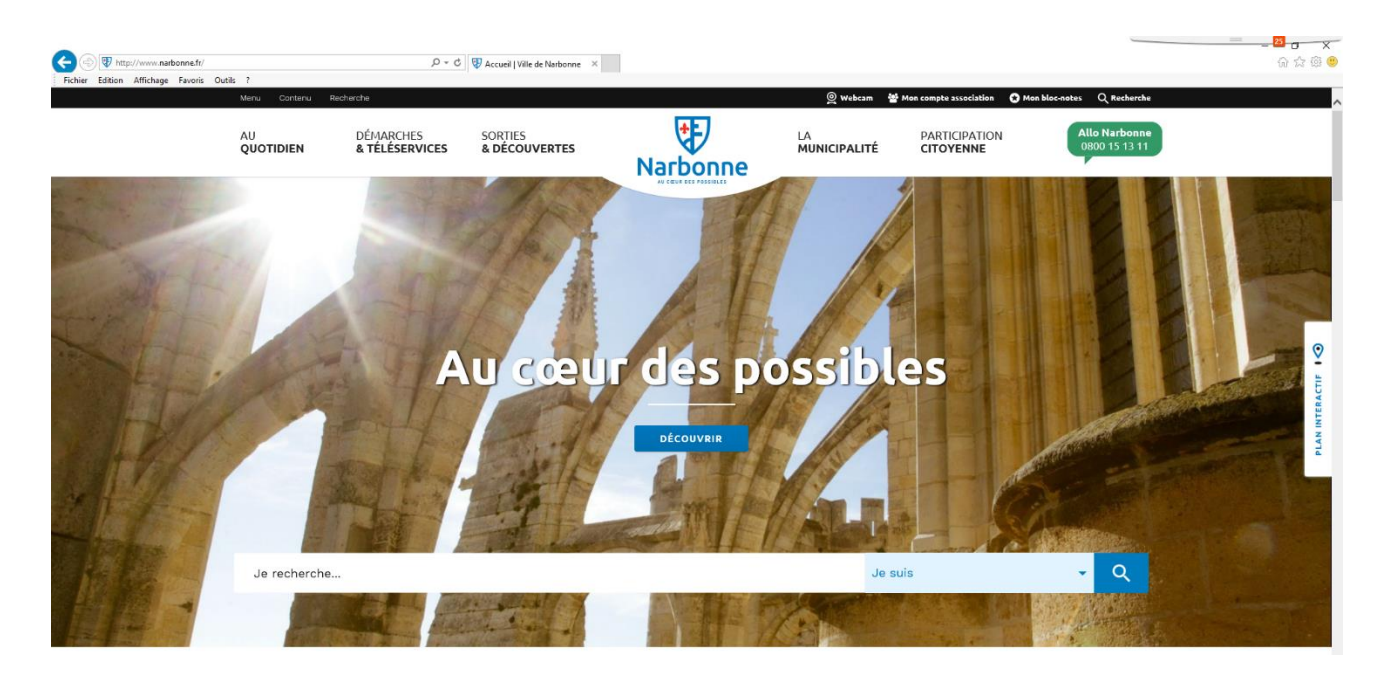

### 1 - Création d'un compte association

- ✓ Vous êtes sur la page d'accueil du site internet de la Ville, deux possibilités :
  - A Dans le bandeau noir en haut de page, cliquer sur « Mon compte association »
  - B Descendre plus bas sur la page d'accueil et dans le bloc « Espace associations » cliquer sur « Créer un compte »

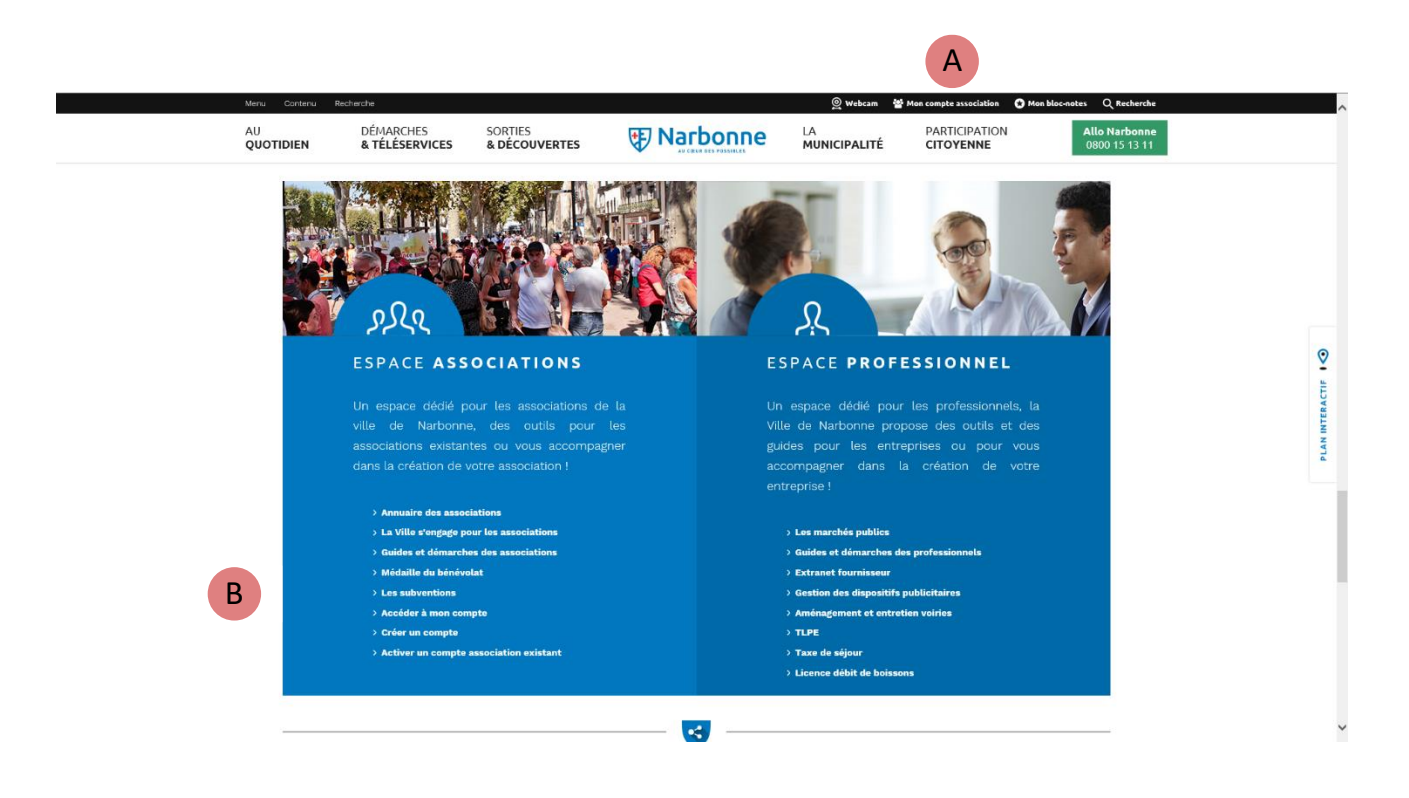

✓ Une fois sur l'écran ci-dessous, cliquer sur « Je souhaite créer un compte association ».

| Accueil Mon compte association |                                                |                            |
|--------------------------------|------------------------------------------------|----------------------------|
| Ecouter                        |                                                |                            |
|                                | Fature water mail #                            |                            |
|                                |                                                |                            |
|                                | Mot de passe *                                 |                            |
|                                |                                                |                            |
|                                | ME CONNECTER +                                 |                            |
|                                |                                                | <u>Mot de passe oublié</u> |
|                                |                                                |                            |
| J'AI DÉJÀ U                    | IN COMPTE ASSOCIATION ET JE SOUHAITE L'ACTIVER |                            |
| IE                             | SOUHAITE CRÉER UN COMPTE ASSOCIATION           |                            |
|                                |                                                |                            |

#### 1 - Création d'un compte association

✓ Remplir le **formulaire** de création du compte

| Nom de l'association *                                                             |                 |                                 |
|------------------------------------------------------------------------------------|-----------------|---------------------------------|
| Courriel *                                                                         |                 | Après validation de votre       |
| Nom *                                                                              | Prénom *        | compte par la Ville de          |
|                                                                                    |                 | Narbonne (24 à 48h), vous       |
| Adresse du siège *                                                                 |                 | allez recevoir un email         |
|                                                                                    |                 |                                 |
|                                                                                    |                 | contenant <u>un lien de</u>     |
| Code postel *Ville *                                                               |                 | <u>connexion</u> à votre espace |
|                                                                                    |                 | personnel.                      |
| Téléphone *                                                                        |                 |                                 |
| Conditions d'utilisation<br>J'accepte les conditions générales d'utilisation (CGU) | IÉER SON COMPTE |                                 |

 Cliquer sur le lien de connexion reçu par email. Celui-ci vous permettra de « Gérer votre profil » et générer un mot de passe.

| Identifiant *                                     |                   | Nom de l'association *      |                                          |
|---------------------------------------------------|-------------------|-----------------------------|------------------------------------------|
| monadressemail@yahoo.fr                           |                   | mon association             | Mon tableau de bord                      |
| Courriel *                                        |                   |                             | Ma fiche association                     |
| monadressemail@yahoo.fr                           |                   |                             | L'agenda de mon association              |
| Mot de passe *                                    |                   | Confirmer le mot de passe * | Gérer mon profil                         |
|                                                   |                   |                             | × Déconnexion                            |
| Nom *                                             |                   | Prénom *                    |                                          |
| Dupont                                            |                   | Jean                        |                                          |
| Adresse                                           |                   |                             |                                          |
| riace de l'hôtel                                  | de ville          |                             | <b>i</b>                                 |
| Code postal                                       | Ville             |                             | GUIDE &<br>DÉMARCHES DES<br>ASSOCIATIONS |
| Code postal<br>11100                              | Ville             | _                           | GUIDE &<br>DÉMARCHES DES<br>ASSOCIATIONS |
| Code postal<br>11100<br>Téléphone *               | Ville<br>Narbonne |                             | GUIDE &<br>DÉMARCHES DES<br>ASSOCIATIONS |
| Code postal<br>11100<br>Téléphone *<br>0606060606 | Ville<br>Narbonne |                             | GUIDE &<br>DÉMARCHES DES<br>ASSOCIATIONS |

**IMPORTANT !** Cliquer sur **« Mettre à jour mes informations »** pour valider le mot de passe.

#### 2 - Compléter « Ma fiche association »

Afin de paraître sur « <u>l'annuaire des associations</u> », vous devez obligatoirement compléter votre fiche association.

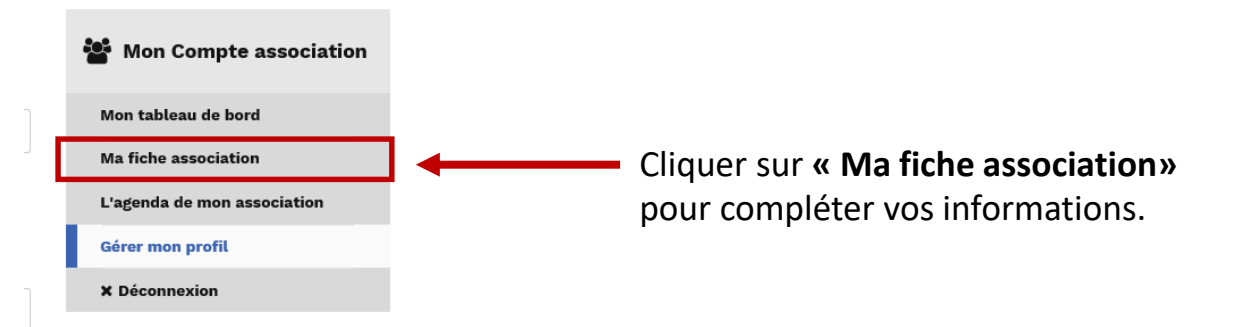

 Compléter « tous les champs » demandés dans le formulaire (informations, thématiques, localisation, photo, horaires, contact...)

| No | m de l'association *                 |                      |                      |                                                                                         |
|----|--------------------------------------|----------------------|----------------------|-----------------------------------------------------------------------------------------|
| m  | non asso                             |                      |                      |                                                                                         |
|    | Informations associations *          |                      | Phrase               | e d'accroche sur votre association (3 lignes max.) *                                    |
|    | Localisation *                       |                      |                      |                                                                                         |
|    | Informations pratiques               |                      |                      |                                                                                         |
|    | Contact                              |                      |                      |                                                                                         |
|    | Options de publication<br>Non publié |                      | Descri               | minion de l'association (vos activités, votre public, vos objectifs, ) *                |
|    | PUBLIER VOTRE FICHE                  | APER<br>IMPC<br>comp | çu<br>DRTA<br>Dlète, | VOIR LES CHANGEMENTS<br>NT ! Une fois la fiche<br>, pensez à <b>publier votre fiche</b> |
|    |                                      | comp<br>en ba        | olète,<br>as de      | , pensez à <b>publier votre fiche</b><br>page.                                          |

#### 3 - Proposer un évènement sur l'agenda en ligne

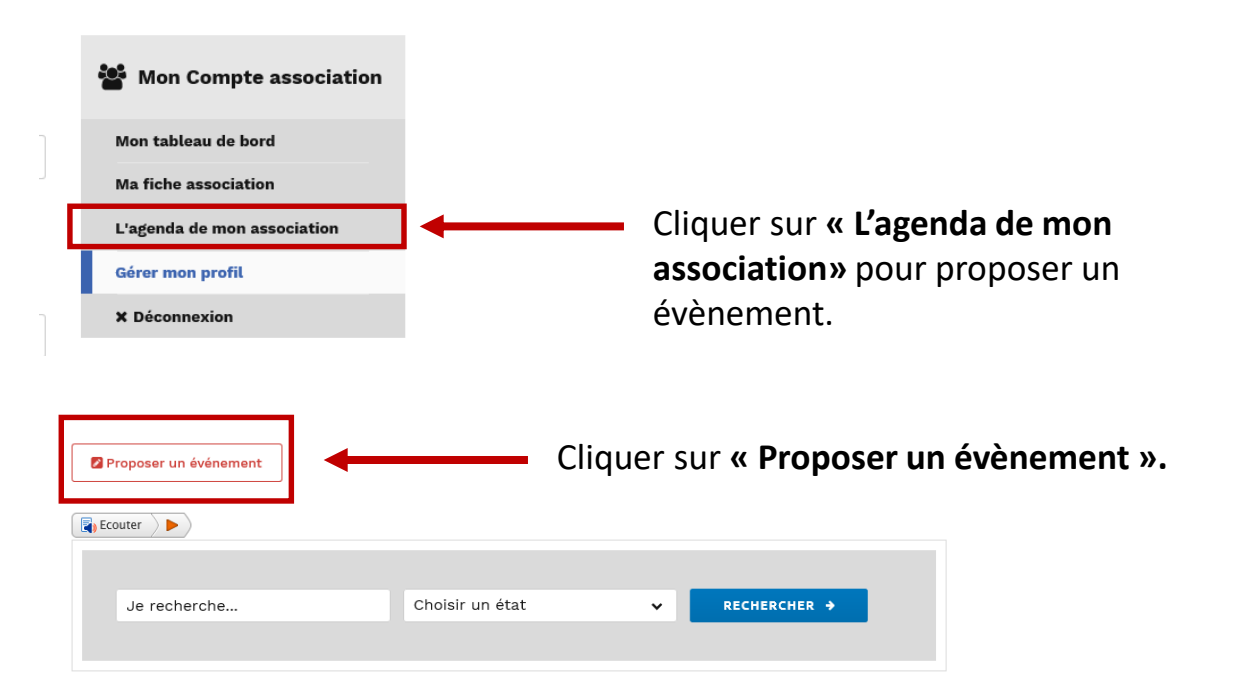

Compléter « tous les champs » demandés dans le formulaire (titre, thématiques, localisation, photo, horaires...).

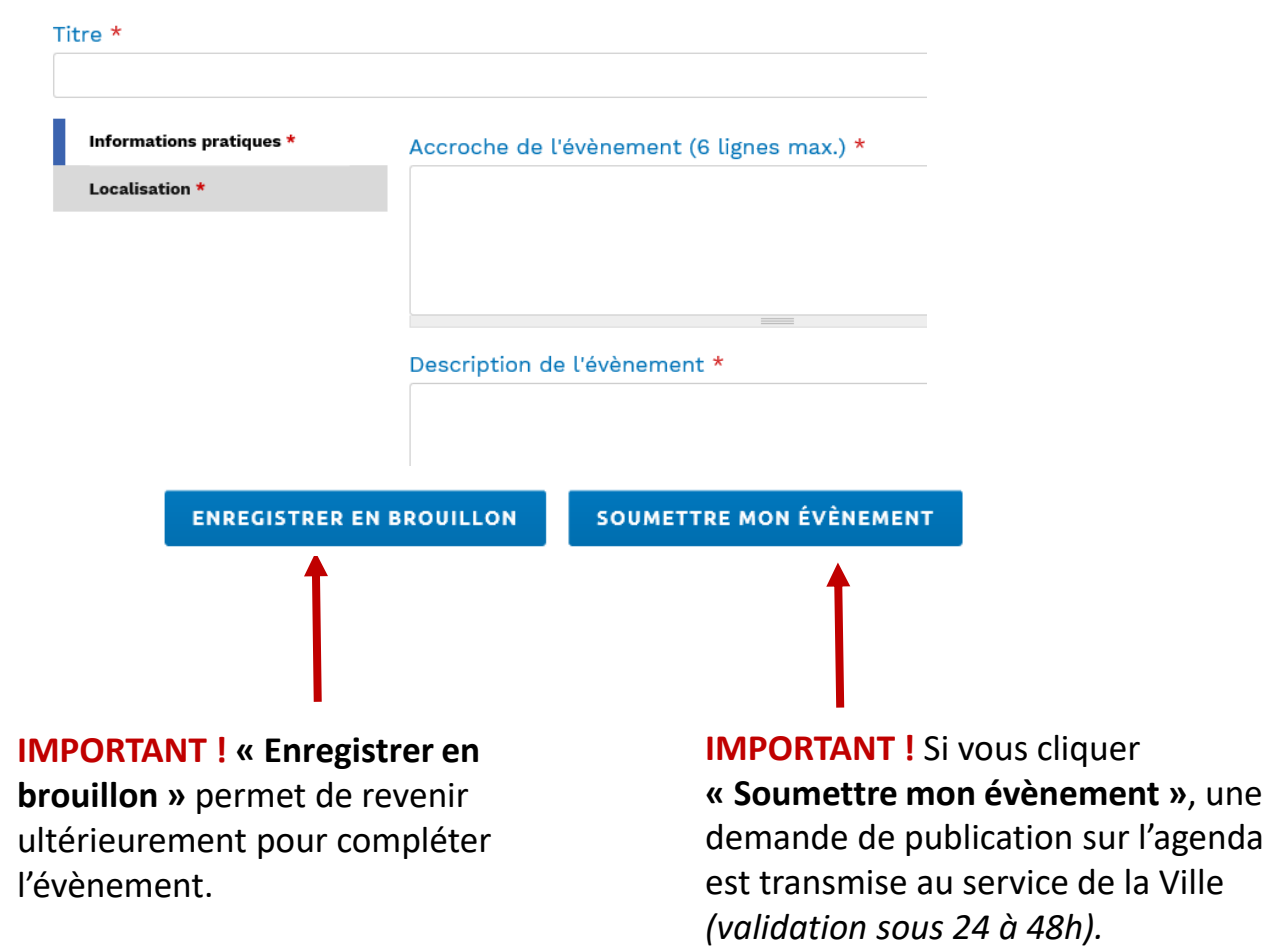